## **CDApps software REMOTE ACCESS**

## **REMOTE DESKTOP CONNECTION VIA CLOUDSERVE**

This is available via Remote Desktop Connection. (Pre-installed in all Windows PC's).

Typically this can be found in Start > Programs > Accessories from a Windows PC. Macs and tablets can also be used.

| Calculator                | <ul> <li>Windows Media Center</li> <li>Windows Media Player</li> </ul>     |
|---------------------------|----------------------------------------------------------------------------|
| Microsoft Word 2010       | <ul> <li>Windows Update</li> <li>XPS Viewer</li> </ul>                     |
| Microsoft Excel 2010      | Accessories                                                                |
| OriginPro 9.0 64Bit       | <ul> <li>Command Prompt</li> <li>Connect to a Network Projector</li> </ul> |
| Microsoft PowerPoint 2010 | Connect to a Projector<br>Getting Started                                  |
| Microsoft Outlook 2010    | Math Input Panel                                                           |
| Adobe Reader XI           | <ul> <li>Paint</li> <li>Remote Desktop Connection</li> </ul>               |
| Pro-Data Viewer           | <ul> <li>Run</li> <li>Snipping Tool</li> </ul>                             |
| OLIS GlobalWorks          | <ul> <li>Sound Recorder</li> <li>Sticky Notes</li> </ul>                   |
| Chirascan                 | Sync Center Windows Explorer                                               |
| Zetasizer Software        | <ul> <li>WordPad</li> <li>Ease of Access</li> </ul>                        |
| All Programs              | 1 Back                                                                     |

The following window will appear.

The computer name is 85.159.90.35.

Click Connect.

| 둸 Remote D        | esktop Connection               |         | ×            |
|-------------------|---------------------------------|---------|--------------|
| <b>N</b>          | Remote Desktop<br>Connection    |         |              |
| <u>C</u> omputer: | 85.159.90.35                    | •       |              |
| User name:        | DIAMOND\guestuser               |         |              |
| You will be as    | sked for credentials when you c | onnect. |              |
| Options           | ]                               | Connect | <u>H</u> elp |

The user account details for the remote desktop connection are as follows:

UN: diamond\Guestuser PW: Password!321 The following window will appear:

Under the General tab, input the User name (diamond\Guestuser).

The Computer name should be remembered from the previous window.

This account will have its profile erased after logoff so all docs etc will be removed.

Excel 2013 is installed.

| 평 Remote [ | Desktop Connection                                                              |
|------------|---------------------------------------------------------------------------------|
| <b>N</b>   | Remote Desktop<br>Connection                                                    |
| General D  | isplay Local Resources Programs Experience Advanced                             |
| Logon set  | tings                                                                           |
|            | Enter the name of the remote computer.                                          |
|            | <u>C</u> omputer: 85.159.90.35                                                  |
|            | User name: DIAMOND\guestuser                                                    |
|            | You will be asked for credentials when you connect.                             |
|            | Allow me to save credentials                                                    |
| Connectio  | n settings                                                                      |
|            | Save the current connection settings to an RDP file or open a saved connection. |
|            | Save Save As Open                                                               |
|            |                                                                                 |
| Options    | Connect <u>H</u> elp                                                            |
|            |                                                                                 |

In the Local Resources tab, under Local devices and resources click the More... button.

In the Pop-up window, select (tick) the Drives you want to connect to. Click OK.

On the main window click Connect.

|                                                                                                    | Remote Desktop<br>Connection                                                                                                    |
|----------------------------------------------------------------------------------------------------|----------------------------------------------------------------------------------------------------|
| Big         Local Resources         Programs         Experience         Advanced           Remote audio         Configure remote audio settings.                                            | Local devices and resources<br>Choose the devices and resources on this computer that you want to<br>use in your remote session.<br>Smart cards<br>Pots                                                                                                    |
| Apply Windows key combinations:  Only when using the full screen Example: ALT+TAB Local devices and resources Choose the devices and resources that you want to use in your remote session. | Drives     Windows (C.)     VUD RW Drive (D)     data (\\b23 storage diamond ac.uk\\b23) (P.)     diamonds (\\diamproject01) (S.)     diamonds (\\diamproject01) (S.)     diamonds (\\diamproject01) (S.)     diamond ac.uk\\d1s_sw\\b23) (W.)     Software (\\software.diamond ac.uk\\d1s_sw\\b23) (W.)     Vines that   plug in later |
| V Prințers V Clipboard                                                                                                    | Which devices can luse in my remote session?                                                                                                    |

The following window will appear, click Connect.

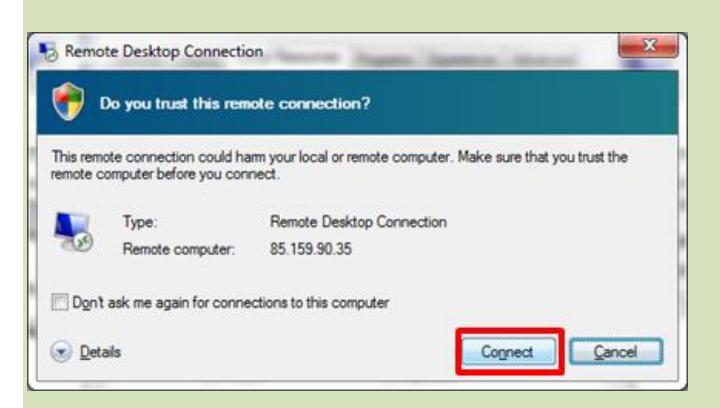

You will be prompted to input the password (Password!321) for the User account. Click OK.

| Enter you<br>These creder | r credentials<br>tials will be used to connect to 85.159.90.35. |
|---------------------------|-----------------------------------------------------------------|
|                           | DIAMOND\guestuser                                               |
|                           | Use another account                                             |
| Ren                       | sember my credentials                                           |

The following Warning message will appear. Click Yes.

| Rem                 | ote Desktop Connection                                                                                        |
|---------------------|----------------------------------------------------------------------------------------------------|
|                     | The identity of the remote computer cannot be verified. Do you want to connect anyway?                        |
| The rem<br>security | ote computer could not be authenticated due to problems with its<br>certificate. It may be unsafe to proceed. |
| Cetfi               | cate name                                                                                                    |
| -                   | Name in the certificate from the remote computer:<br>CS-DIA-SRV-01.diamond.local                              |
| Cetfe               | cate errors                                                                                                   |
| The f               | ollowing errors were encountered while validating the remote<br>uter's certificate:                           |
| Â                   | The certificate is not from a trusted certifying authority.                                                   |
| Do you              | want to connect despite these certificate errors?                                                             |
| Don Don             | t ask me again for connections to this computer                                                               |
| Yew                 | cetficate No                                                                                                  |
|                     |                                                                                                    |

The CloudServer Remote Desktop will load.

You can now use CDApps and upload files from Drives that you have indicated in the Remote Desktop Connection Local Resources Settings previously done.

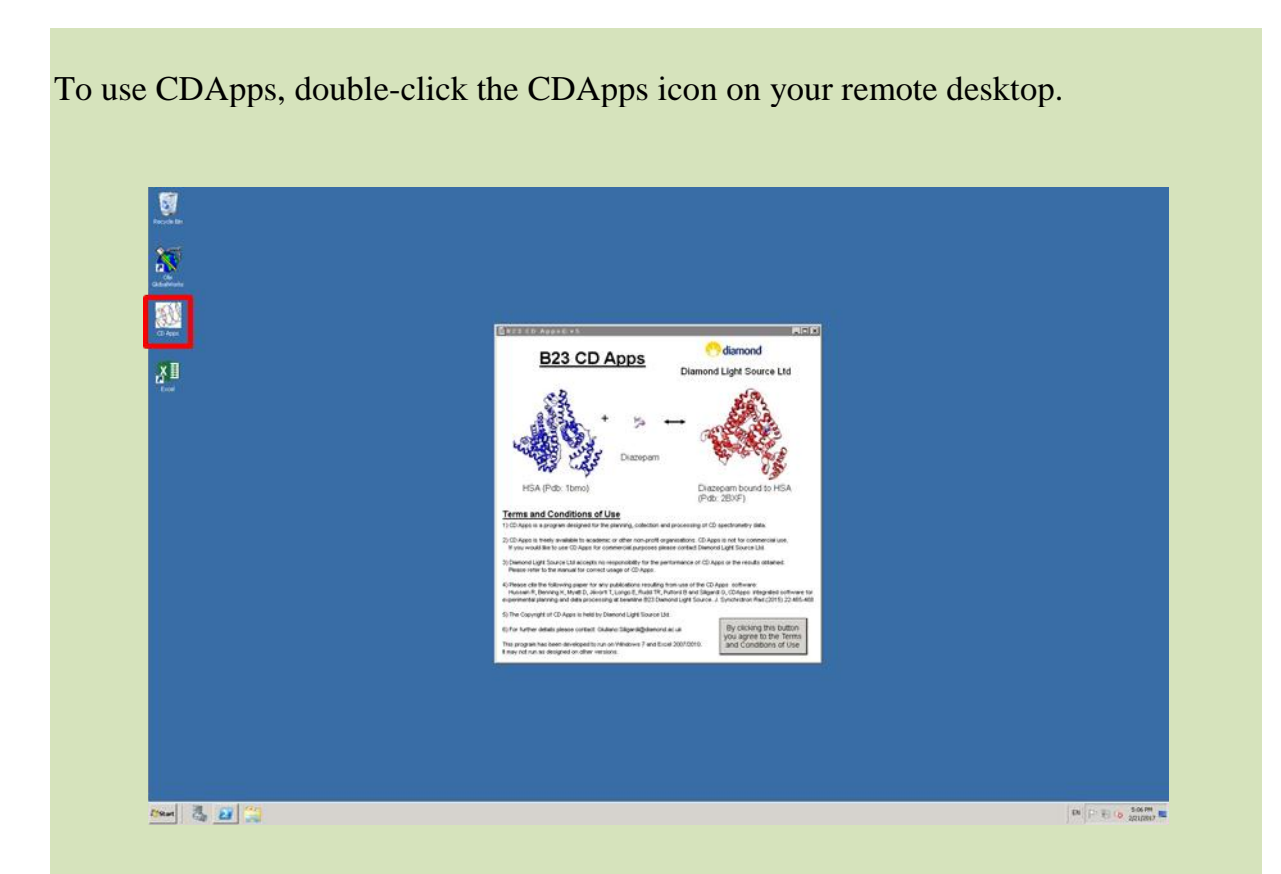

For CDApps documentation please click on the Documentation and the link provided shown below or B23 website.

| Liser Documentation for using CD Apps | http://confluence.diamond.ac.uk/diselar/@22Tack/PD&Anackdoc-monitation                                                                    |
|---------------------------------------|----------------------------------------------------------------------------------------------------|
| User Documentation for using CD Apps  | nitp.//coniluence.alamona.ac.uv/alsplay/b2/s1ec/vU/*Apps*aocumentation                                                                    |
| Remote Access to CD Apps              | https://remote.diamond.ac.uk/index.pl                                                                                                    |
| Remote Data Transfer from Diamond     | http://www.diamond.ac.uk/Home/ForUsers/academics/Documentation/Deta-Transfer/Transfer/Windows/remote.html<br>(This URL is case sensitive) |
|                                       | CD Apps                                                                                                    |
|                                       | Logon Name (FEDID) guestuser                                                                                                    |
|                                       | B23 Visit Information - Select Current Visit and then click one of the buttons below.                                                     |
|                                       |                                                                                                    |
|                                       |                                                                                                    |
|                                       | CD Thratics CD Measurement CD Measurement User What's                                                                                     |

ONCE YOU HAVE FINISHED USING THE SOFTWARE SAVE FILES IN YOUR PREFERED DRIVE.

WARNING! ALL FILES UPLOADED ON REMOTE DESKTOP WILL BE ERASED ONCE YOU HAVE LOGGED OUT.